# FIELDDOC USERGUIDE 2023

FieldDoc is a product of

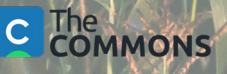

# Welcome to FieldDoc

Project implementation tracking is a critical and carefully managed component of restoration work. Funding opportunity applicants and award recipients can streamline their project management and estimated pollution reduction calculations with the FieldDoc platform.

FieldDoc.org is a project management tool developed for the restoration community. The platform is set up so that implementors and funding program administrators can track not only the location of restoration investments but also the impacts of those investments of reducing sediment and nutrients. Use FieldDoc to ensure the quality and consistency of data and information shared by award recipients.

### How to Use this Guide

This guide provides the instructions for project implementors on the use of configuring projects and practices in the FieldDoc platform. Use this guide to create an account and fill out your project details; select and delineate practice installation sites; calculate estimated reductions; and, track progress towards implementation. Additional online help documentation and videos are available at help.fielddoc.org.

Funding Programs that use FieldDoc may provide supplemental, program-specific, guidance as well.

While FieldDoc has been built with simplicity in mind, we highly recommend familiarizing yourself with the system and data management process using this guide before embarking on your data entry process.

Let's get started!

NOTE: The Commons edits this guide regularly to reflect the latest system updates. This version reflects system updates made through March 2023. Additional information and videos can be found at help.fielddoc.org.

### Icon library

The following list of icons and a brief description provides an overview of all icons you might encounter throughout FieldDoc. Familiarize yourself with them here so you can move around the system and build your project faster.

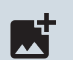

#### Add image

Add photos of the practice location, such as before and post-installation.

Available in Projects, Practices, Reporting

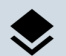

#### **Base layer**

Build custom filters from the atlas of projects within a program or portfolio. **Available in Map displays** 

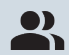

#### Collaborators/Members

Each person that you add can access and edit all components of your project. Available in Projects

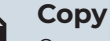

Copy practices that report the same target metrics within a project.

Available in Practices

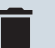

#### Delete

Deleting any component is an irreversible action in the FieldDoc system. **Available in many sections** 

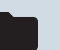

#### Documents

Review all photos and files uploaded to a project summary.

Available in Projects and Reporting

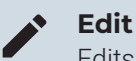

Edits can be made for summary information. The change log captures edits. Available in many sections

#### **Edit location**

Draw, upload, or edit a geometry within each practice.

Available for Practices

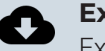

#### Exports

Export a .CSV or Geo-package of all information at the practice scale.

Available for Projects, Programs

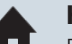

#### Home

Returns user to their overview page which displays the portfolio or work. Available for all Users

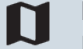

#### Maps

Build custom filters from the atlas of projects within a program or portfolio. Available in Projects, Programs

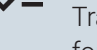

#### - Edit report

Track goals, model inputs, and installation progress for each practice. Available for Practice

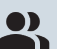

#### Organization

Account information that ties projects and users together. Manage membership and status. **Available for all Users** 

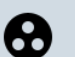

#### **Partnerships**

Associate outside organizations providing match with your project. Available for Projects

Polygon draw

Draw polygon of your practice location on the location edit page.

Available on Practice & Site Edit Location page

# Icon Library, continued

| ::::     | Practices<br>Explore your list of practices created within<br>projects.<br>Available on General Users Home                   | <b>Projects</b><br>Delivers user to a portfolio of all projects the user<br>has persmissions to view.<br><b>Available for Account</b>             |
|----------|----------------------------------------------------------------------------------------------------|----------------------------------------------------------------------------------------------------|
| <b>.</b> | Practice list<br>Curate a programmatic list of available practices<br>for general user application.<br>Available in Programs | <b>Save</b><br>Save your work using the check mark. FieldDoc<br>does not save work automatically.<br><b>Available in many sections</b>            |
| <b>-</b> | Print         Save a PDF of your page. This can be shared to external viewers.         Available for Project, Practice       | <b>Tags</b><br>Program managers can create and assign tags to<br>filter and organize projects.<br><b>Available for Project, Practice, Program</b> |
| ≞        | Program<br>Curate a programmatic list of available practices<br>for basic user application.<br>Available on Projects pages   | <b>Upload file</b><br>Upload external, filed information to your project<br>page.<br><b>Available for Project</b>                                 |
| θ        | Profile<br>Individual to each user, confirms basic account<br>information.<br>Available for all Users                        | <b>View summary</b><br>Summary pages collect all information inputted<br>into that section.<br><b>Available for Project, Practice, Program</b>    |

### FieldDoc System Structure

The components of each FieldDoc project fit together to build out your work and track your installation progress via metric targets.

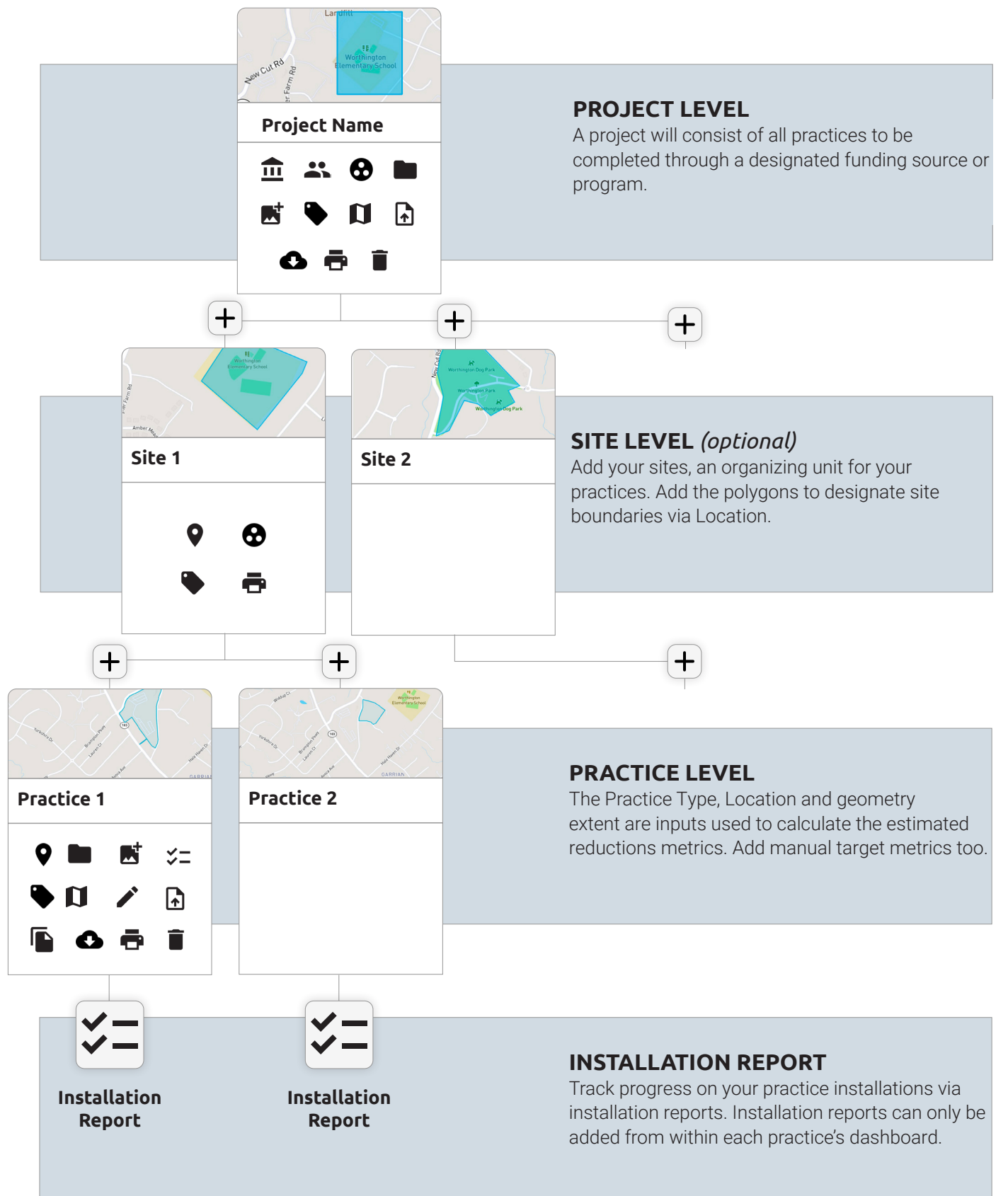

# **Step 1.1** | Register for your FieldDoc account

Create an account to enter FieldDoc. Once you have set up your account you can explore all of FieldDoc's features and start setting up your own projects to track and manage.

Navigate to Registration Page Create your user account at https://www.fielddoc.org/register or from the log-in page, click **Sign Up** to register.

### Enter the registration required fields

Enter First name, Last name, a valid email address, and password to create your account.

Tap the **Sign Up** button to move to the next step of the registration process. Every user must be associated with an organization.

All users must be associated with an organization. The system will reference your email to determine and suggest an organization for you to join or ask you to get in touch with support to create a new organization in the system.

### View 1. Request to join your organization

The system will recommend an organization to join based on your email domain name. Click **"request to join"**. An email will be sent to existing organization owner(s) who must then approve your request. Upon approval you can begin entering projects.

# View 2. Add your organization

If your organization is not yet in the system or we cannot determine your organization based on your email address, you should contact support@fielddoc.org. A new organization will be created for you.

**TIP:** Multiple users can collaborate on the same project. Each user must create a single account. You should not share log-in information.

**TIP:** Use your work email address for an easier set up process.

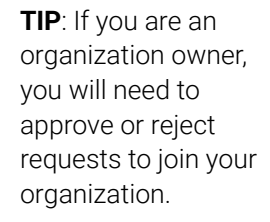

**TIP**: Only staff or volunteers at your organization can be part of your organization.

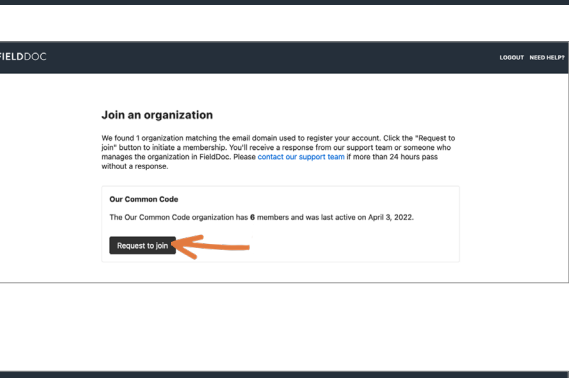

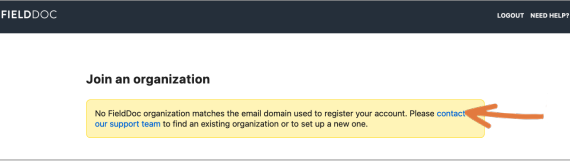

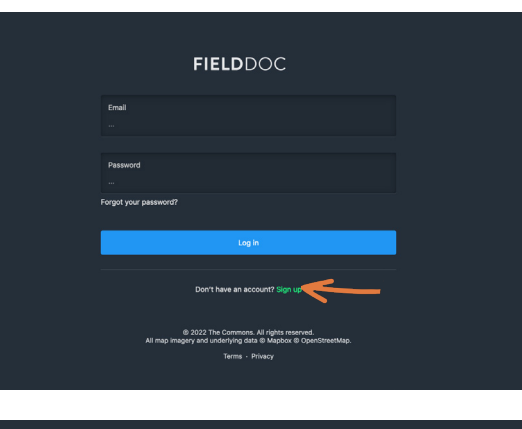

FIELDDOC

# FIELDDOC

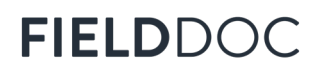

+ Create

# Step 2.1 | Build your project

Each project represents the agreement for the installation work. Projects house information to track and report individual practices and sites, associated with a single grant agreement.

|                 | FIELDDOC        | G LOOSUT MED-HELP? |
|-----------------|-----------------|--------------------|
| A Home          | Home            |                    |
| 1. Organization |                 |                    |
| Profile         | Recent projects | + Creat            |
| Projects        |                 |                    |
| Practices       |                 |                    |
| 6 Exports       |                 |                    |
| Maps Mark       |                 |                    |
| Dashboards      |                 |                    |
|                 |                 |                    |
|                 |                 |                    |
|                 |                 |                    |

TIP: Navigate between all projects via the Project tiles on your landing page.

TIP: Each project

can only have one

associated Grant

Program.

| lect a program supported by I | FieldDoc ( <b>required for project setup</b> ). |
|-------------------------------|-------------------------------------------------|
| Search programs               |                                                 |

#### Start a New Project

Log into your FieldDoc.org account. You will arrive at your Home page. From here, click Projects on the left hand panel to access all projects in your portfolio.

Click the [+ create] button in the upper right hand corner to start building a new project.

Name your project

Enter your project title.

Search for the correct grant program in the Search programs field.

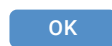

| Programs / Ch | esapeake Bay Small Watershed Grants / Projects / #000 User Guide Restoration Project / Edit project                                                                                    |  |
|---------------|----------------------------------------------------------------------------------------------------|--|
| Edit pro      | oject                                                                                                    |  |
|               | Name                                                                                                    |  |
|               |                                                                                                    |  |
|               | Description                                                                                                    |  |
|               |                                                                                                    |  |
|               |                                                                                                    |  |
|               |                                                                                                    |  |
|               | Descriptions may contain up to 1,500 characters, including spaces and punctuation. (0 used)                                                                                            |  |
|               | Organization                                                                                                    |  |
|               | Our Common Code                                                                                                    |  |
|               | , un far allem a ca Ban annanan ann una e an an Bann.                                                                                                    |  |
|               | Privacy                                                                                                    |  |
|               | Off 💽 On                                                                                                    |  |
|               | This project is private. It can only be viewed and edited by project collaborators and program managers.<br>Geographic data related to this project will not appear on dashboard maps. |  |
|               | Save                                                                                                    |  |

#### Description

Enter a description that matches your role as affiliated with your grant.

#### Organization

Will pre-populate with user account.

#### **Grant Program**

Each program displays a separate list of practices, metrics, and models.

#### Privacy

Choose whether or not to keep the privacy setting off.

Save

### Navigate to your project summary

Click the summary icon to enter into your project. Next we will add practices.

# Step 3.1 | Project level summary page

Before you add your implementation information, let's take a quick tour of your project summary page. Your summary page will update as you add your practices' type, location, and metric information.

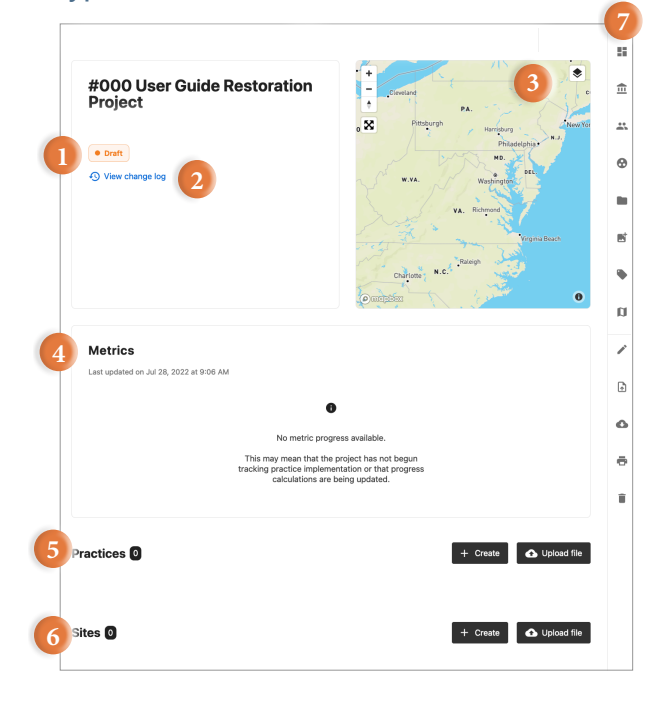

#### Project Summary page overview

#### 1. Status

All projects begin a drafts. A program administrator will change the status if they select your project for funding.

#### 2. Change Log

Check the change log to review any edits made to your project.

#### 3. Map

The map will zoom in to your project area as your add locations to your practices and/or sites.

#### 4. Metrics

Metric targets added at the practice level appear in summary on this page. Indicate progress in practice reports.

#### 5. Practices

Practices available for use are unique to each funding program in FieldDoc. Follow instructions in Step 6 to add all practices individually or in a batch upload.

#### 6. Sites (optional)

Sites are an organizational feature that users with large projects may choose to use. Follow instructions in Step 4 to add site locations individually or in a batch

#### 7. Right Side Panel

Use the right hand panel of icons to navigate to additional project-level input options.

| ≞        | Program       | Confirm or change funding program tied to the project   |
|----------|---------------|---------------------------------------------------------|
| 2        | Collaborators | Add additional members to manage the project            |
| 0        | Partners      | Document match sources and amounts                      |
|          | Documents     | Access documents uploaded to the project                |
| <b>E</b> | Add Images    | Upload .jpg images of the project                       |
| •        | Tags          | If relevant, select tags to associate with your project |
| n        | Мар           | View a map of your project footprint                    |
| -        | Edit          | Edit your Project name and description                  |
| <b>A</b> | Upload        | Confirm or change funding program tied to the project   |
| Ð        | Print         | Confirm or change funding program tied to the project   |
| Î        | Delete        | Confirm or change funding program tied to the project   |

# Step 4.1 | Add sites to your project (optional, go to step 5 if skipping)

Sites identify the location of one or more practices. From your project summary dashboard, click the plus sign under Sites to add sites individually or use the Site Batch Importer to upload multiple sites simultaneously. Repeat for more sites.

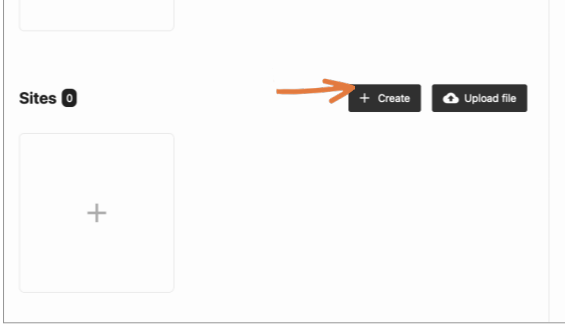

Enter a name for this site.

### Option 1. Create individual sites.

Sites can refer to a specific parcel or

metric information.

organizational unit such as a county. Sites only display the polygon and do not contain any

On your project summary page, tap the **+ Create** to create an individual site.

Name your site and tap **OK**.

Return to the project summary page to create additional sites within your project.

ОК

#### ▲ Upload file Tips

+ Create

|   | In addition to the mandatory .shp, .shx, and .dbf files, shapefile archives must include a .prj file that describes the coordinate system and projection. All files must be compressed into a .zip file before uploading. To ensure that FieldDoc reads the archive correctly, the archive itself and the files it contains should share the same name. File names must not contain spaces. |  |
|---|----------------------------------------------------------------------------------------------------|--|
|   | GeoJSON files must use the <b>_json</b> or <b>_geojson</b> file extensions and follow the format described in this specification. We recommend testing GeoJSON data with geojson.io before uploading it to FieldDoc. See here for more help with the GeoJSON format.                                                                                                    |  |
|   | FieldDoc uses the World Geodetic System (WGS84, EPSG:4326) as its reference<br>coordinate system. FieldDoc does not support other coordinate systems or projections.                                                                                                    |  |
|   | Regardless of type, file uploads cannot exceed 20 MB. For shapefile archives, this is the<br>maximum total size of all <b>un-compressed</b> files.                                                                                                    |  |
|   | Batch import is optimized for 100 sites or fewer. Refer to our help documentation for more guidance on batch imports and upload requirements.                                                                                                    |  |
| - | Browse No file selected.                                                                                                    |  |
|   | Cancel Cancel                                                                                                    |  |

### Option 2. Upload multiple polygons

The importer allows you to create multiple sites simultaneously. The importer accepts .zip files with archived ESRI files: .shp, .shx, .dbg, and a .prj (WGS1984). The system is optimized for 500 sites or less.

FieldDoc will separate each polygon as a separate site location that will appear as a unique tile in FieldDoc.

Once you have imported your file you will edit each site to add a description and confirm the site name.

Next you will add details to your site and then add practices.

🚹 Upload

# Step 4.2. Enter your site details and location information

Name your site. Each site also needs a corresponding polygon to delineate its boundaries. Your site should outline the parcels where you will implement practices. Polygons can be drawn directly on the map or uploaded.

€

ē

55

0

a

| Name                                                                                                  |
|----------------------------------------------------------------------------------------------------|
| Demo Farm                                                                                             |
| Description                                                                                           |
|                                                                                                    |
|                                                                                                    |
|                                                                                                    |
|                                                                                                    |
| Descriptions may contain up to 1,600 characters, including spaces and punctuation. (0 used)           |
| Privacy                                                                                               |
| off 💽 on                                                                                              |
| This site is private. It can only be viewed and edited by project collaborators and program managers. |

#### Add details for your new site

#### Name

Enter site name

#### Description

Describe the parcel location.

#### Privacy

Public = Off, Private = On. Private will still allow program managers to see site locations. Private sites will not appear on dashboard

maps.

Click **Save** and then click on the location icon.

Save

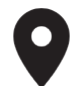

TIP: If your polygon does not appear on the map, try to dissolve mulitple polygons to one layer or uploading and re-exporting the file through mapshaper. org.

| 0 | cation                                                                                                    |
|---|----------------------------------------------------------------------------------------------------|
|   | Address                                                                                                    |
|   | Q Search                                                                                                    |
|   | Linuted all actor                                                                                                    |
|   | Unable to calculate estimated extent. The site geometry is missing or invalid.                                                                                                    |
|   | Draw site location                                                                                                    |
|   | If you do not have GeoJSON data or a shapefile of your site area then you can draw your site directly on<br>the map. To draw a polygon, select the square polygon draw tool, second from the top of available tools.<br>Estimate your site area and double click to complete the shape. FieldDoc uses the delineated polygon<br>area to perform model calculations.                                                                                                    |
|   | Upload GeoJSON or an Esri Shapefile                                                                                                    |
|   | In addition to the mandatory <pre>shp.</pre> , <pre>shp.</pre> , <pre>shp.<!--</th--></pre> |
|   | GeoJSON files must use the .json or .geojson file extensions and follow the format described in this<br>specification. We recommend testing GeoJSON data with geojson.io before uploading it to FieldDoc. See<br>here for more help with the GeoJSON format.                                                                                                    |
|   | Regardless of type, file uploads cannot exceed 20 MB. For shapefile archives, this is the maximum total<br>size of all <b>un-compressed</b> files.                                                                                                    |
|   | Browse No file selected.                                                                                                    |
|   | Save                                                                                                    |

### Option 1. Draw your polygon.

Use the address finder to zoom in on the map. Click on the Layers Icon and switch the basemap to "Satellite" in order to better delineate a parcel boundary.

Then use the Polygon tool to draw the location boundary. Click the blue save button to confirm the location.

### Option 2. Upload your polygon.

Any ESRI shapefile upload must be packaged as a a .zip file that includes the following: a .shp, .shx, .dbf, and .prj file. The coordinate system and projection should be WGS1984.

Each file can only have one record associated with it. If your file includes multiple polygons make sure to dissolve the features into one record.

Save

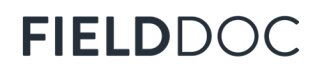

### **Step 5.1** Add Practice(s) to your project (required)

Practices refer to the on-the-ground restoration work, or BMPs, to be installed during the project period. From your project summary page, click the plus sign under practices to add each practice.

**TIP:** Each practice type description indicates if FieldDoc has linked a model to it.

| Practices 0 | + Create Upload file |
|-------------|----------------------|
|             |                      |
| +           |                      |
|             |                      |

| Cancel | OK |
|--------|----|

Each practice you implement will needs its own tile. Repeat these steps to add multiple practices to your project.

### Option 1. Add practices individually

On your site summary dashboard, click the plus sign under Practices to add a new practice.

#### Name your practice

To get started, give your practice an easy-toreference name and tap OK. This name is not tied to anything in the system but will help you refer back to the practice throughout the project period.

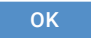

#### 🚹 Upload file

+ Create

#### Tips

In addition to the mandatory .shp, .shx, and .dbf files, shapefile archives must include a .prj file that describes the coordinate system and projection. All files must be compressed into a .z1p file before uploading. To ensure that FieldDoc reads the archive correctly, the archive itself and the files it contains should share the same name. File names must not contain spaces.

GeoJSON files must use the **, json** or **, geojson** file extensions and follow the format described in this specification. We recommend testing GeoJSON data with geojson.io before uploading it to FieldDoc. See here for more help with the GeoJSON format.

FieldDoc uses the World Geodetic System (WGS84, EPSG:4326) as its reference coordinate system. FieldDoc does not support other coordinate systems or projections.

Regardless of type, file uploads cannot exceed 20 MB. For shapefile archives, this is the maximum total size of all **un-compressed** files.

Batch import is optimized for 100 sites or fewer. Refer to our help documentation for more guidance on batch imports and upload requirements.

Browse... No file selected.

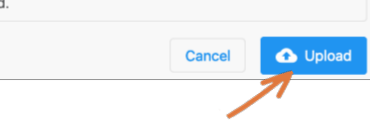

### Option 2. Import multiple practices

The importer allows you to create multiple practice tiles simultaneously. The importer accepts .zip files with archived ESRI files: .shp, .shx, .dbg, and a .prj (WGS1984). The system is optimized for 500 sites or less.

FieldDoc will separate each polygon as a separate practice that will appear as a unique tile in FieldDoc.

Once you have imported your file you will enter into each practice tile to add a description, select the Practice Type and confirm the practice name.

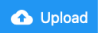

# Step 5.2 | Add Practice Details to Report Editor

The following steps walk through the components of setting up a single practice. Practices must include location, footprint, modeled calculations, and metric targets.

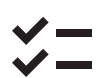

**TIP:** Each restoration practice will require a separate entry and tile.

| Forest Buffer                                                                                        | + Witand                                                        |
|----------------------------------------------------------------------------------------------------|-----------------------------------------------------------------|
| Last modified by Demonstration Account on Thursday,<br>March 16, 2023 at 12:53 PM<br>View change log | PA.<br>Pittsburgh Harrisburg N.J.                               |
| Practice Type:                                                                                       | Philadelpha -<br>MD,<br>W.YA. Washington                        |
|                                                                                                    | VA. Richmond                                                    |
|                                                                                                    | Vrigna Bean<br>Drainteir N.C. Belegh<br>© morphora              |
| Metrics                                                                                              |                                                                 |
| No metric prog                                                                                       | )<br>ress available.                                            |
| This may mean that i<br>begun tracking impl<br>progress calculations                                 | he practice has not<br>ementation or that<br>are being updated. |

| lettings | Reports                             | Completion status                     | Inspection log                                                                                                    | Partners                                                                                                    |  |
|----------|-------------------------------------|---------------------------------------|----------------------------------------------------------------------------------------------------|----------------------------------------------------------------------------------------------------|--|
|          | Per                                 |                                       |                                                                                                    | Gre Use the below form to enter a name, description, practice type, and<br>privacy status for your practice. |  |
|          | 1                                   |                                       |                                                                                                    | Name<br>Forest Buffer                                                                                        |  |
|          | -ist.                               |                                       |                                                                                                    | A name is required.                                                                                          |  |
|          | Calaary<br>Vincouver<br>Cis Angeles | angdi<br>United States<br>Houston     | and the second second sec | Description                                                                                                  |  |
|          |                                     | Mexico - Cuba<br>Budentia<br>Cuba Mus |                                                                                                    | Descriptions may contain up to 1,600 characters, including spaces and<br>punctuation. (0 used)               |  |
|          |                                     | EDUSED                                |                                                                                                    | Practice type                                                                                                |  |
|          |                                     | ~                                     | Brazil                                                                                                    | A practice type is required.                                                                                 |  |
|          |                                     |                                       | Bolivia Be<br>Paraguay Score                                                                                                    | 1. Select type assignment                                                                                    |  |
|          |                                     |                                       | Chile 7                                                                                                    |                                                                                                    |  |

#### **IMPORTANT NOTE:**

For most practice types, FieldDoc calculates reductions to sediment and nutrients based on the practice type, the land river segment, and the practice extent, which is often acreage.

Some practice types may require additional inputs. These additional steps appear on the metrics page, when required.

| ю | ice types                                                      |                                                                                          |                                                                                                    | 2                                                                                                    |
|---|----------------------------------------------------------------|------------------------------------------------------------------------------------------|----------------------------------------------------------------------------------------------------|----------------------------------------------------------------------------------------------------|
|   | Name                                                           | Group                                                                                    | Description                                                                                                    | Medel(s)                                                                                                 |
|   | Search names                                                   | Search groups                                                                            | Search-descriptions                                                                                                    | Search models                                                                                            |
|   | Abandoned Mine Reclamation                                     | Natural - Abandoned Wire Reclamation                                                     | Abandoned mine reclamation stabilizes the soil on lands<br>mined for osel or affect                                                | Adapted Chesapeake Nutrient and Sediment Load Reducti<br>Model                                           |
|   | Advanced Grey Infrastructure Nutrient Discovery Program (IDDE) | Developed - Starmuster Management                                                        | Ificit discharge detection and elimination credits are only available to local More                                                | Adapted Chesapeaks Nutrient and Sediment Load Reductio<br>Model                                          |
|   | Advanced Sweeping Technology - 1 pass/12 weeks                 | Developed - Street Sweeping                                                              | Sweeper is equipped with a sweeping head which creates suction and uses forced a More                                              | Adapted Chesapeake Nutrient and Sediment Load Reductio<br>Model                                          |
|   | Advanced Sweeping Technology - 1 pass/2 weeks                  | Developed - Street Sweeping                                                              | Sweeper is equipped with a sweeping head which creates suction and uses forced a More                                              | Adapted Chesapeaka Nutrient and Sediment Load Reducti<br>Model                                           |
|   | Advanced Sweeping Technology - 1 pass/4 weeks                  | Developed - Street Sweeping                                                              | Sweeper is equipped with a sweeping head which creates suction and uses forced a More                                              | Adapted Chesapeaka Nutrient and Sediment Load Reducti<br>Model                                           |
|   | Advanced Sweeping Technology - 1 pass/II weeks                 | Developed - Street Sweeping                                                              | Sweeper is equipped with a sweeping head which creates suction and uses forced a More                                              | Adapted Chesapeake Nutrient and Sediment Loed Reduct<br>Model                                            |
|   | Advanced Sweeping Technology - 1 pass/week                     | Developed - Street Sweeping                                                              | Sweeper is equipped with a sweeping head which creates suction and uses forced a More                                              | Adapted Chesapeaka Nutrient and Sediment Load Reducti<br>Model                                           |
|   | Advanced Sweeping Technology - 2 pass/week                     | Developed - Street Sweeping                                                              | Sweeper is equipped with a sweeping head which creates<br>suction and uses forced a More                                           | Adapted Chesapeake Nutrient and Sediment Load Reducti<br>Model                                           |
|   |                                                                | A practice type is required.                                                             |                                                                                                    |                                                                                                    |
|   |                                                                | 1. Select type assignmen                                                                 | it                                                                                                    |                                                                                                    |
|   |                                                                | Forest Buffer - Urban<br>DEVELOPED - URBAN FOREST BUFF                                   | ERS                                                                                                    |                                                                                                    |
|   |                                                                | Forest buffers are linear we<br>runoff as well as remove ni<br>with a 35 feet minimum wi | ooded areas that help filter nutrients, sec<br>utrients from groundwater. The recomme<br>dth required. FieldDoc calculates the est | timents and other pollutants from<br>ended buffer width is 100 feet,<br>imated reductions using acres of |

#### Enter Edit Reports

All practice information is entered in the **Edit Reports**, **Settings** tab. New input fields will appear as you add components.

**Name**. Give your practice an easy-to-reference, identifiable name.

#### Description

Describe your practice here.

#### Practice Type

Click the link to search through and select a practice type. Each practice will have individual instructions for what inputs are required to calculate the estimated reductions. Each program has a curated list of practices. If you do not see your desired practice listed here, contact the program manager.

### Select practice type

Enter into the practice type list. Scroll or search through the program's list to select your practice type.

Review the description to confirm you have selected the most relevant practice. Each practice type has a unique list of metrics and model calculations tied to it.

Click the circle to select the practice and then click **Save**. Save

You will be returned to the Edit Reports Summary page. The practice type will appear as well as more inputt fields to complete.

# Step 5.3 | Add geospatial data to your practice

Next you will add your geospatial data to your practice. You can draw your geometry directly in FieldDoc or upload a shapefile. Only one feature can be added to each practice and the geometry type is determined by the selected practice.

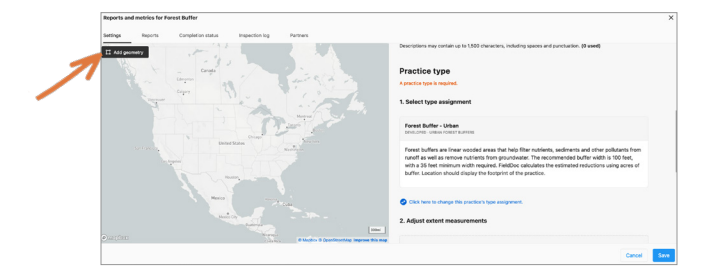

# Click the "edit geometry" button

You will be brought to the FieldDoc Map Editor page, where you have options to draw your geospatial data directly on the map or upload a pre-configured geospatial file.

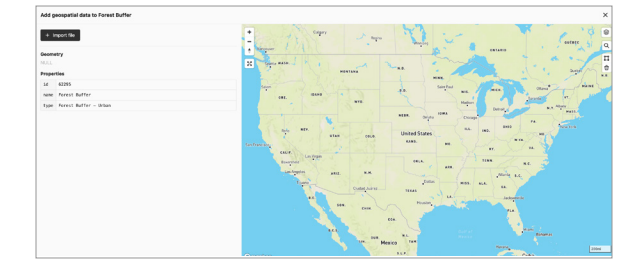

### Option 1. Draw your polygon.

Use the address finder to zoom in on the map. Click on the Layers Icon and switch the basemap to "Satellite" in order to better delineate a parcel boundary.

Then use the available **draw tool** to draw the location boundary. Click save changes button to confirm the location. Save

### **Option 2. Import file**

Any ESRI shapefile upload must be packaged as a a .zip file that includes the following: a .shp, .shx, .dbf, and .prj file. The coordinate system and projection should be WGS1984.

Each file can only have one record associated with it. If your file includes multiple polygons make sure to dissolve the features into one record.

Save

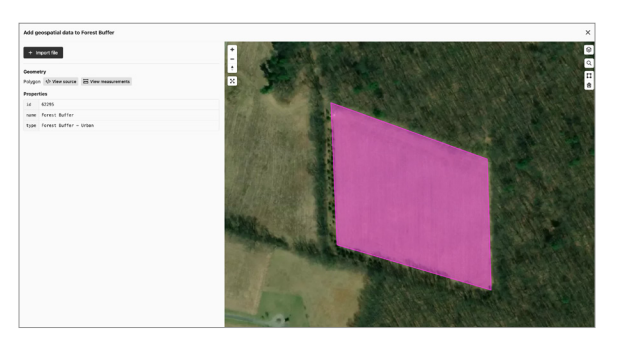

### Review geospatial data

Make sure to save your work. Once saved, you can review the source data and view measurements. This is information is provided as a courtesy for easy review.

Once you are satisfied with the geospatial data, close out of the map editor by clicking the "x" in the upper right hand corner.

## **Step 5.4** | Enter additional intputs

Most practice types require a geospatial component in order to run attached models. Once your geospatial component has been added additional fields appear for you to review and enter input information.

| <b>~</b> -                             | 2. Adjust e                                                                                                    | xtent measur                                                                                                    | ements                                                                                                    |                                                                                                  |                                                                                        |                           |
|----------------------------------------|----------------------------------------------------------------------------------------------------|----------------------------------------------------------------------------------------------------|----------------------------------------------------------------------------------------------------|--------------------------------------------------------------------------------------------------|----------------------------------------------------------------------------------------|---------------------------|
| <ul><li>✓—</li></ul>                   | FieldDoc calcu<br>practice types<br>parameters.                                                                 | ulates extent base<br>use this number                                                                                      | ed on the dimensions (<br>to calculate estimated                                                                            | area, length, etc.) of a pr<br>d nutrient and sediment re                                        | actice's geometry. Many me<br>eductions and other modele                               | odels and<br>d            |
|                                        | FieldDoc uses<br>estimated exte<br>geospatial dat                                                               | the World Geode<br>ent value produce<br>a. Please use the                                                                  | etic System (WGS84, E<br>ed by FieldDoc may dif<br>"Custom" input below                                                     | PSG:4326) as its referen<br>fer from values produced<br>v if you need to override t              | ce coordinate system. Note<br>by other systems that proc<br>he FieldDoc-generated exte | e that the<br>ess<br>ent. |
|                                        | Estimated a                                                                                                    | rea                                                                                                    |                                                                                                    | Custom area                                                                                      |                                                                                        |                           |
|                                        | 6.18 acres                                                                                                    |                                                                                                    |                                                                                                    |                                                                                                  | 1 00                                                                                   | acres                     |
| Select NEIEN specification             | 3. Map to N<br>Align practice<br>specifications<br>Environmental<br>Click here to s<br>Measuremen<br>Select a I | NEIEN best ma<br>metadata and im<br>. This step enable<br>I Protection Agen<br>select a best man<br>nts<br>NEIEN best mana | anagement practic<br>plementation messure<br>simplementation trac<br>cy.<br>agement practice from<br>gement practice to add | ce specification<br>ments with Environmenta<br>king and crediting by stat<br>the NEIEN appendix. | I Information Exchange Net<br>e governments and the U.S                                | work                      |
| O Urban Forest Buffer (forestbufurban) | M                                                                                                    | easurements                                                                                                    |                                                                                                    |                                                                                                  |                                                                                        |                           |
| Cancel                                 | Save                                                                                                    | Acres<br>0.00<br>ACRE                                                                                                    |                                                                                                    | Acre<br>0.00<br>ACRE                                                                             |                                                                                        |                           |
|                                        |                                                                                                    | Area Planted<br>0.00<br>ACRE                                                                                               |                                                                                                    | Impervious Area Planted<br>0.00<br>ACRE                                                          |                                                                                        |                           |
|                                        |                                                                                                    | Buffer Length<br>0.00<br>MILES                                                                                             | 호 Edit measi                                                                                                    | urement<br>asurement                                                                             | μ                                                                                      |                           |
|                                        |                                                                                                    | Adjust m                                                                                                    | easurement                                                                                                    |                                                                                                  | ×                                                                                      |                           |
|                                        |                                                                                                    | Acres                                                                                                    |                                                                                                    |                                                                                                  |                                                                                        |                           |
|                                        |                                                                                                    | Enter a ne                                                                                                    | w value.                                                                                                    |                                                                                                  |                                                                                        |                           |
|                                        |                                                                                                    | 6                                                                                                    |                                                                                                    |                                                                                                  |                                                                                        |                           |
|                                        |                                                                                                    |                                                                                                    |                                                                                                    | Cancel                                                                                           | Save                                                                                   |                           |

#### Adjust extent measurements

After adding your practice's location extent, return to the Edit Report Summary page. Next you will review the estimated area, calculated based on your geometry. If you need to enter in a custom area, enter it here. Click Save.

Save

#### Map to NEIEN

Align your practice metadata and implementation with the federal Environmental Information Exchange Network specifications. Select your NEIEN specification. For details on which BMP to select, reference the NEIEN appendix. Save

Measurements. All NEIEN-related fields appear. Click the ellipses to edit or delete a measurement.

Adjust Measurement. Enter in a new value to the measurement selected. Click Save.

Save

Repeat with additional measurements.

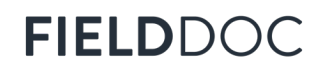

### Step 5.5 | Complete implementation targets and outcomes

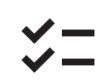

**TIP**: If your Metric Goal 'active targets' are all zero, click "save" at the bottom of the page or check for a "modify inputs" button.

**TIP**: Throughout the project period you will use FieldDoc Reports to demonstrate progress towards outcomes through your practice installation for nonmodeled metrics.

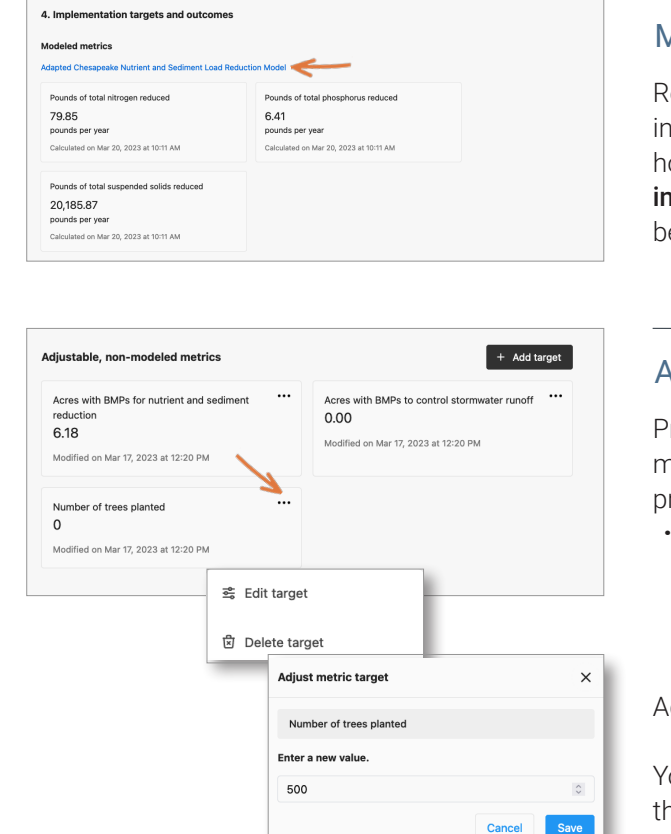

#### Modeled metrics

Reference the model used for more information. Modeled metrics are non-editable; however, if you see a button that says "**modify inputs**" then you need to add more information before the outputs will calcuate.

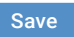

#### Adjustable, non-modeled metrics

Program managers may assign additional nonmodeled metrics for you to track as part of this practice installation.

··· Click the elipses to access the **edit target**.

Add your target outcome.

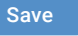

Add more targets, if applicable.

You can add additional targets not listed, use the **+ Add Target** to select from the entire list.

| 5116                                                                                                    |
|----------------------------------------------------------------------------------------------------|
| Sites are an optional way to organize your practices. To use sites, first create one or more via the project summar<br>config. Please note that un-named sites will not appear in the dropdown list. If you do not wish to use a site with<br>this practice, leave this field blank. |
| Search project sites                                                                                                    |
|                                                                                                    |

| Privacy                                                                                                    |
|----------------------------------------------------------------------------------------------------|
| Off On                                                                                                    |
| This practice is <b>private</b> . It can only be viewed and edited by project collaborators and program<br>managers. Geographic data related to this practice <b>will not</b> appear on dashboard maps. |

### Site (optional)

Search project sites to assign this practice to a site. This is an optional step.

#### Privacy

Changing a practice's visibility status to private means that the installation footprint will not appear on mapping applications. The practice metrics will still be included in program summary views and be visible to program managers.

Once all metric targets and model inputs are entered, you have completed the practice set up process. Return to your project summary page to add more practices to your project.

#### Save

# Step 6 | Review all information entered appears on your practice summary

The Practice summary page includes location, footprint, modeled calculations, and metric targets that you entered during your practice set up. This information rolls up to the project summary page and program page. The information will update as you add reports throughout the practice installation period.

| Groes Eufer<br>The addition is a second to a second to a second to a second<br>Second and a<br>second to a second to a second to a second to a second to a<br>second to a second to a second to a second to a second to a second to a<br>second to a second to a second to a second to a second to a second to a<br>second to a second to a second to a second to a second to a second to a second to a<br>second to a second to a second to a second to a second to a second to a second to a<br>second to a second to a second to a second to a second to a second to a second to a<br>second to a second to a second to a second to a second to a second to a second to a second to a<br>second to a second to a second to a second to a second to a second to a second to a<br>second to a second to a second to a second to a second to a second to a<br>second to a second to a second to a second to a second to a second to a<br>second to a second to a second to a second to a second to a second to a<br>second to a second to a second to a second to a second to a second to a<br>second to a second to a second to a second to a second to a second to a<br>second to a second to a second to a second to a second to a second to a<br>second to a second to a second to a second to a second to a second to a<br>second to a second to a second to a second to a second to a second to a<br>second to a second to a second to a second to a second to a second to a<br>second to a second to a second to a second to a second to a second to a<br>second to a second to a second to a second to a second to a second to a second to a<br>second to a second to a second | *                    |               |                            |              |
|----------------------------------------------------------------------------------------------------|----------------------|---------------|----------------------------|--------------|
|                                                                                                    | Charging             |               | 8 Hacker 8 OpenDrawtrias I | tur this sec |
| Metrics                                                                                                    |                      |               |                            |              |
| dapted Chesapeaka Nutrient and Sediment Load Reduction Model<br>In bitment on the sedimentation of the sediment of the sediment of the sediment of the sediment of the sediment and Sedim<br>model model. You can find more obtained to the sedimentation of the sediment of the sediment of the sed                                       | ent Load Reduction   |               |                            |              |
|                                                                                                    | Estimated value      |               |                            |              |
| sunds of table suspended solids reduced                                                                                                    | 20,185.87 post       | te per ytar   |                            |              |
| sunds of total nitrogen reduced                                                                                                    | 78.85 secret an      | Ann           |                            |              |
| unds of fatal phosphorus reduced                                                                                                    | 6.41 pounts per y    |               |                            |              |
|                                                                                                    | installed / Planned  | % initialized |                            |              |
| cres with BMPs for nurvent and sediment reduction                                                                                                    | 0.00 acres<br>(16.10 | 0.0%          |                            |              |
| unbox of trees planted                                                                                                    | 0.00<br>/40000       | 0.0%          |                            |              |
|                                                                                                    |                      |               |                            |              |
| Territories<br>No proton interacti I significant prographic ansa, This territory plays a role in model<br>scaladors as well as program-fraed contention gains and stranges.                                                                                                    |                      |               |                            |              |

# Step 7.1 | Add Implementation Reports

Through a project installation period, use Reports to document progress towards project completion. Add reports individually within each practice.

| Reports and metrics for Forest Buffer                                                                                                    |                                          |                                                                                            |
|----------------------------------------------------------------------------------------------------|------------------------------------------|--------------------------------------------------------------------------------------------|
| ttings Reports Completion status Inspection log Partners + Create report                                                                                       |                                          | Create a Report                                                                            |
|                                                                                                    |                                          | <b>Reports</b> tab.                                                                        |
|                                                                                                    |                                          | Click + Create Report button.                                                              |
| Create report                                                                                                    | ×                                        | Name your report.                                                                          |
|                                                                                                    | Cancel Save                              | Click <b>Save</b> . The Report has been added to your<br>Report list.                      |
| Reports and metrics for Forest Buffer                                                                                                    |                                          | x                                                                                          |
| <pre>xttings Negotis Completion status Inspection hg Pertners Counted inspect Filte</pre>                                                                      | Elf reori Delete reori                   | Click <b>Edit report</b> to add progress and notes to the report.                          |
| /                                                                                                    | 1                                        | A new page in the modal will load where you can add all of your information for reporting. |
| Title                                                                                                    |                                          |                                                                                            |
| Interim Report                                                                                                    |                                          | Implementation Progress                                                                    |
| Report date and measurement period                                                                                                    |                                          | Select the metrics that you implemented                                                    |
| Month<br>July                                                                                                    |                                          | during the reporting period and add them to your progress report.                          |
| Date 29                                                                                                    | 0                                        |                                                                                            |
|                                                                                                    |                                          | Enter the progress made towards                                                            |
| Year<br>2022                                                                                                    | 0                                        | individual target metrics. Make sure to                                                    |
| Implementation progress<br>The metrics listed here are associated with the Smith Farm Fore<br>implementation by entering a numeric value for one or more metri | <b>st Buffer</b> practice. Track<br>ics. | click the "+" circles next to each metric to add them to the report.                       |
|                                                                                                    | ≣: ✓                                     | Important. Once you have added all                                                         |
| Miles of riparian restoration                                                                                                    | 0 0                                      | metrics, click the check mark that appears.                                                |
| Acres with BMPs for nutrient and sediment reduction                                                                                                    | 00                                       | Progress bars appear below each metric.                                                    |
| Number of trees planted                                                                                                    | 0.0                                      | Notes.                                                                                     |
| Notes                                                                                                    |                                          | Add any additional notes to the report.                                                    |
| Notes may contain up to 1,000 characters, including spaces and punctu                                                                                          | ation. (O used)                          | Files. Upload any documents or Images                                                      |
| Files                                                                                                    |                                          | that you would like to attach to this report.                                              |
| + Add document                                                                                                    |                                          |                                                                                            |
| Delete report                                                                                                    | Cancel Save                              | Click Save.                                                                                |

# Step 7.2 | Implementation report, continued

| Reports and    | metrics for Fo | rest Buffer       |                |                    |             |               | 3 |
|----------------|----------------|-------------------|----------------|--------------------|-------------|---------------|---|
| Settings       | Reports        | Completion status | Inspection log | Partners           |             |               |   |
| + Create r     | eport          |                   |                |                    |             |               |   |
| Title          |                | Date              |                | Notes              |             |               |   |
| Interim Report |                | March 20, 2023    |                | No notes provided. | Edit report | Delete report |   |
|                |                |                   |                |                    |             |               |   |
|                |                |                   |                |                    |             |               |   |
|                |                |                   |                |                    |             |               |   |

Click Create report to add additional reports.

Most practices will have, at minimum, an interim and final report added to the practice.

# Step 8 | Mark practice installation "complete"

Track your completed installations by using the "Completion Status" tab. Also found in the reporting module, this tab is visible both to project owners and funding program managers.

| Reports and m                     | etrics for Smith Farm                                | Forest Buffer          |             |                                  |                |          | ×    |
|-----------------------------------|------------------------------------------------------|------------------------|-------------|----------------------------------|----------------|----------|------|
| Practice extent                   | Metric goals                                         | Model inputs           | Reports     | Completion status                | Inspection log | Partners |      |
| Track the con                     | mpletion status for the was for the practice was for | is practice.           | g the "Mark | Completion status                |                |          |      |
| practice as cor<br>implementation | npleted" button. A pract<br>n work is finished.      | ice is complete when   | əll         | <ul> <li>Mark practic</li> </ul> | e as completed |          |      |
| Note: The prac<br>must be entere  | ctice completion date is<br>id manually.             | not generated by Field | Doc. It     |                                  |                |          |      |
|                                   |                                                      |                        |             |                                  |                | Cancel   | Save |
|                                   |                                                      |                        |             |                                  |                |          |      |
|                                   |                                                      |                        |             |                                  |                |          |      |
|                                   | Completion s                                         | tatus                  |             |                                  |                | ×        |      |
|                                   | Date complet                                         | ed                     |             |                                  |                |          |      |
|                                   | MONTH                                                | D                      | AY          | YEAR                             |                |          |      |
|                                   | MM                                                   |                        | DD          | YY                               | ΥY             |          |      |
|                                   | × Clear date                                         |                        |             |                                  |                |          |      |
|                                   |                                                      |                        |             |                                  | Cancel Sa      | ive      |      |
|                                   |                                                      |                        |             |                                  |                |          |      |
| Reports and r                     | metrics for Smith Far                                | m Forest Buffer        |             |                                  |                |          | ×    |
|                                   |                                                      | Madellar               | Dennet      | Constalian of 1                  | Incompliant in | Deat     |      |

# Date should align with the date of the completed installation, not the date of the reporting.

#### Status updates

The status will update in the reporting modal. The system will attribute the attestation to whichever user submitted and saved the report.

Click "Mark practice as completed" You only need to use this tab when you have completed installation of your practice.

Click the button "Mark practice as completed".

Enter the date of completion

| Track the completion status for this practice.     Completion status     C Reset status       Enter the date when the practice was tally installed by clicking the "Mark practice as completed" buttor. A practice is complete when all implementation was its finished.     Completion status     C Reset status       Nets: The practice complicition date is not generated by FieldDoc. It must be entered manually.     Practice completed on July 1, 2022. Attested by Erin Hofmann. | Practice extent Metric goals Model inputs                                                                                                    | Reports  | Completion status         | Inspection log Partners              |
|----------------------------------------------------------------------------------------------------|----------------------------------------------------------------------------------------------------|----------|---------------------------|--------------------------------------|
| implementation work is finished. Note: The practice completed on July 1, 2022. Attested by FieldDoc. It must be entered manually.                                                                                                    | Track the completion status for this practice.<br>Enter the date when the practice was fully installed by clicking th<br>practice as completed "button. A practice is complete when all | ie "Mark | Completion status         | C Reset status                       |
|                                                                                                    | implementation work is finished.<br>Note: The practice completion date is not generated by FieldDoc<br>must be entered manually.                                                        | 2. lt    | Practice complet Hofmann. | ed on July 1, 2022. Attested by Erin |

# Learn about your program practices & metrics

To learn more about the practices and metrics within each program, you can search the program that you have assigned to your project. You can access the program summary page from your project summary page.

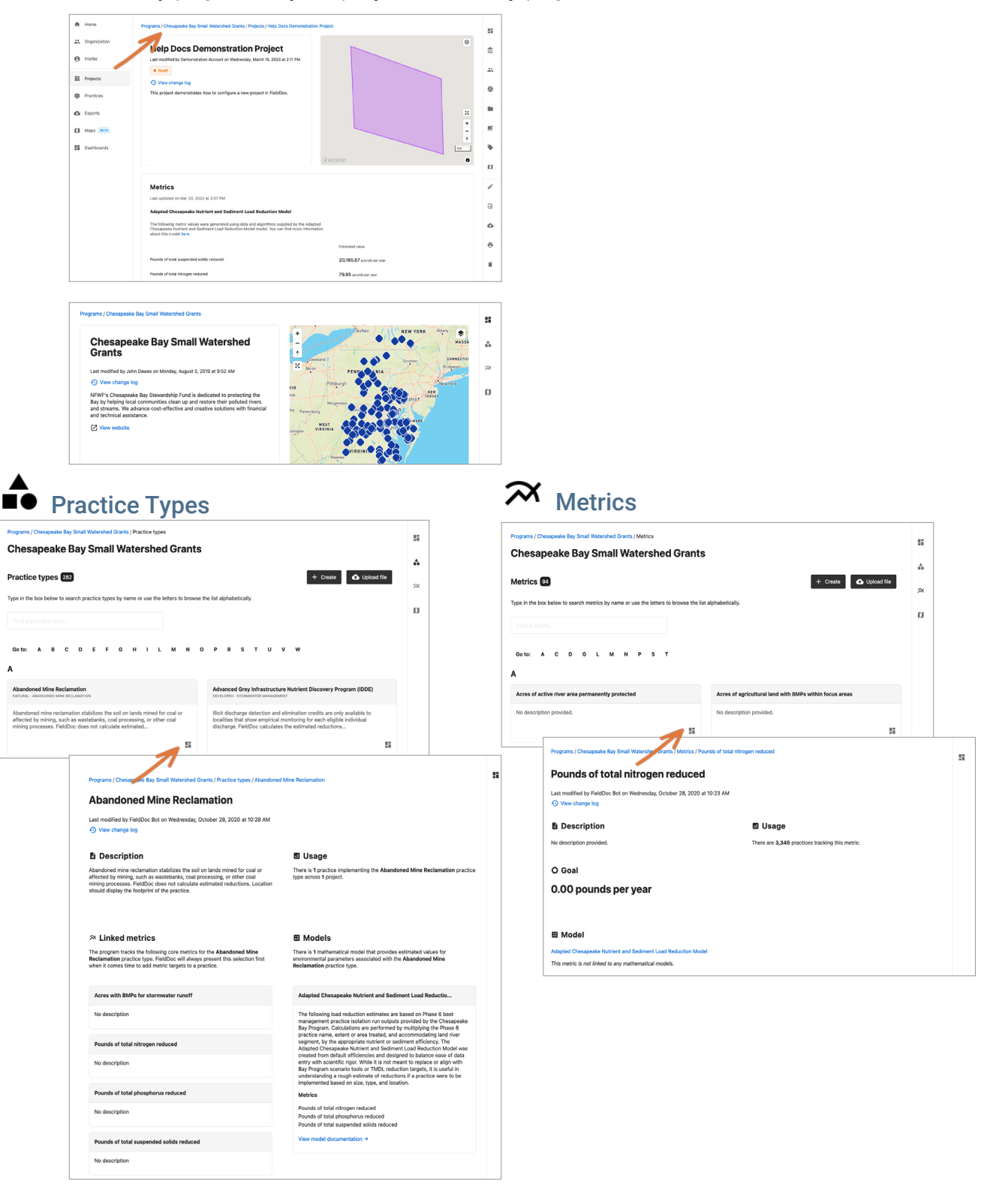

# Where to go for help

This **Getting Started Guide** skims the surface of how to use FieldDoc to track your restoration work and its impact on reducing pollutants.

For more information, check out our <u>online help documentation</u>. Read detailed articles on all components of FieldDoc and watch videos walking through the project build process.

For all technical support questions, email support@fielddoc.org.